Outlook を起動します。

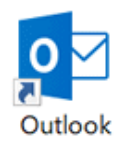

### [ファイル]をクリックします。

| 8                   | 5 S                  |                    |                                |                                                        | 受信トレ  | v <b>1</b> - ocn_user@ | ****.ocn.       | ne.jp - O   | utlook                 |
|---------------------|----------------------|--------------------|--------------------------------|--------------------------------------------------------|-------|------------------------|-----------------|-------------|------------------------|
| ファイル                | ホーム                  | 送受信                | フォルダー                          | 表示 ヘルプ                                                 | ♀ 実行し | たい作業を入力し               | てください           |             |                        |
| デート<br>新しい<br>メール フ | 新しい<br>新しい<br>アイテム マ | <u>™</u> -<br>20 - | 入<br>前除<br>アー<br>カイブ<br>おIIP な | <ul> <li>○ 返信</li> <li>○ 全員に決</li> <li>○ 転送</li> </ul> |       | クイック<br>操作・            | <b>諸</b> 動<br>文 | ₽<br>9<br>7 | ユーザーの検<br>アドレス  ア 電子メー |

#### [アカウント情報]画面が表示されます。 [アカウントの追加]をクリックします。 [Outlook]画面が表示されます。

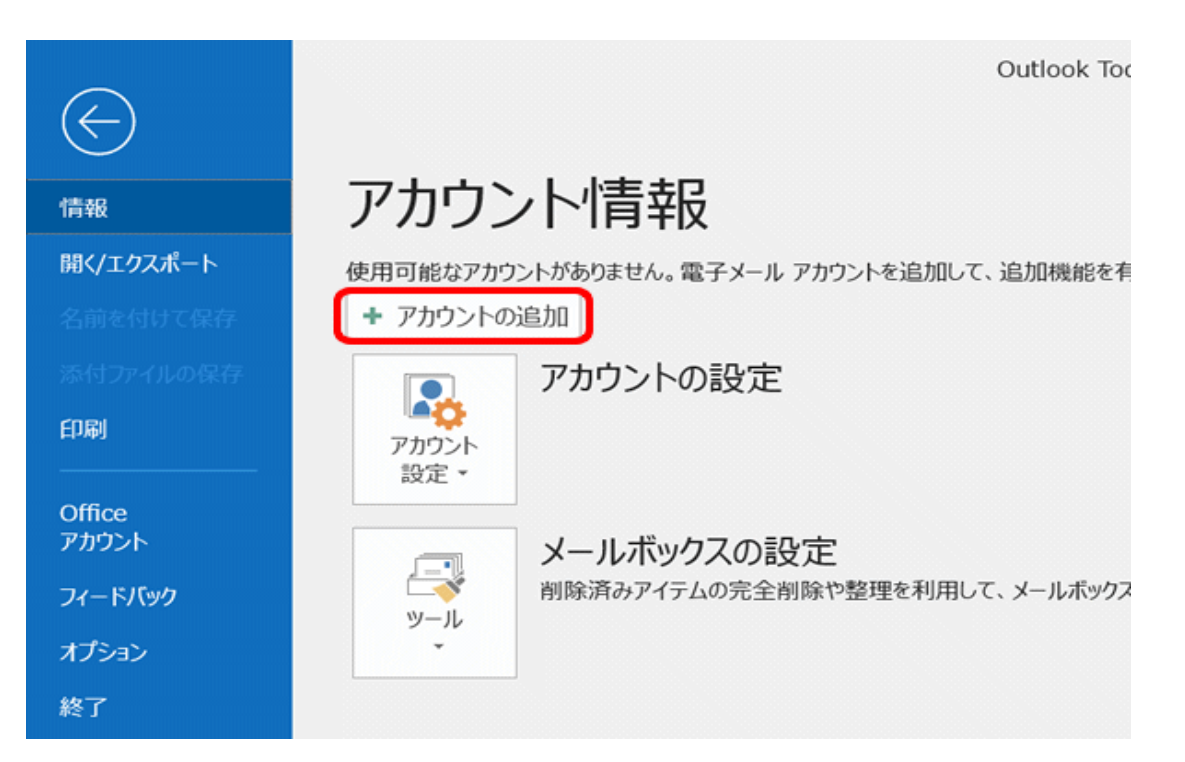

入力欄にメールアドレスを入力し、[詳細オプション]をクリックします。

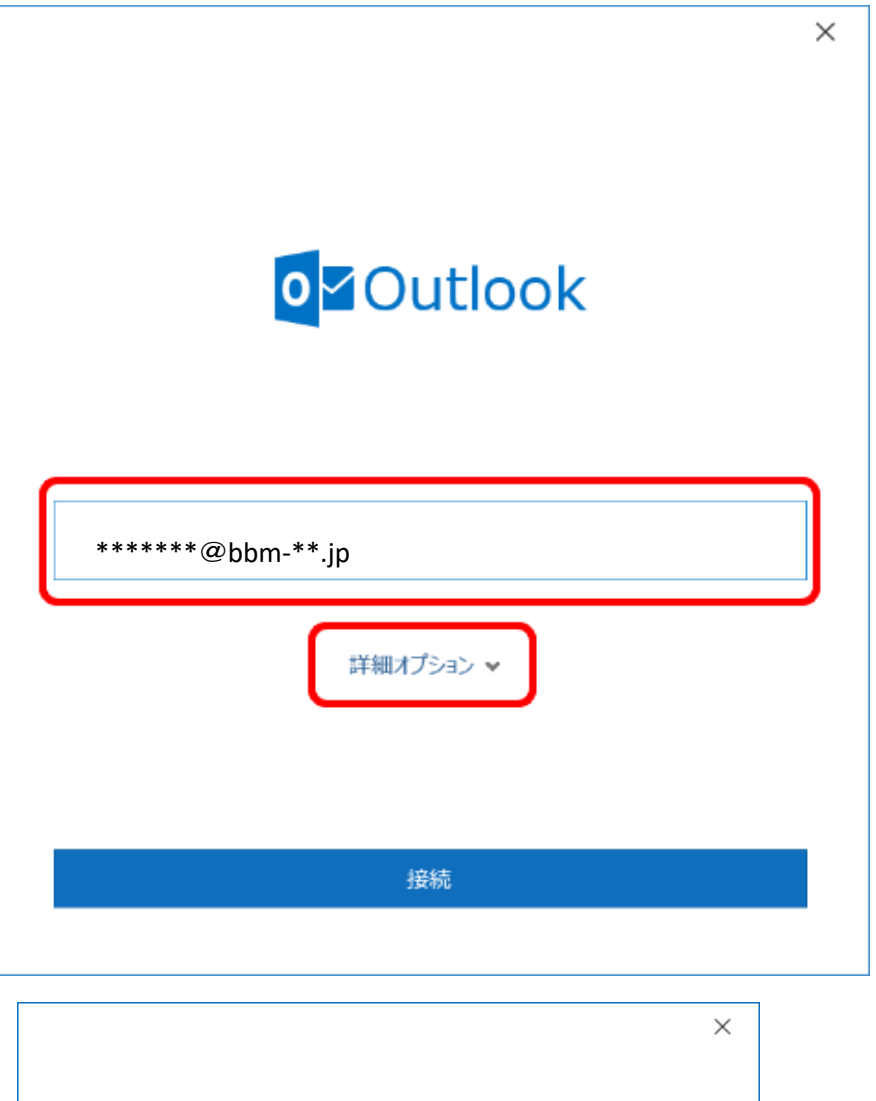

| or Outlook                       |
|----------------------------------|
| *****@bbm-**.jp                  |
| 詳細オプション ヘ<br>■ 自分で自分のアカウントを手動で設定 |
| 接続                               |

[自分で自分のアカウントを手動で設定]にチェックし、[接続]をクリックします。

| or Outlook                       | × |
|----------------------------------|---|
| *****bbm-**.jp                   |   |
| 詳細オプション ∧<br>✓ 自分で自分のアカウントを手動で設定 |   |
| *** *****@bbm-**.jp を追加しています     |   |

[~ を追加しています]と表示されます。 画面が変わるまで、そのままお待ちください。

[詳細設定]画面が表示されます。 [POP]をクリックします。 × Outlook 詳細設定 0 Π E 🔀 Office 365 Outlook.com Exchange Google E 🔀 POP IMAP Exchange 2013 以前

|                                                  | ×                     |
|--------------------------------------------------|-----------------------|
| POP アカウントの設定<br>******@bbm-**.jp                 | (別のユーザー)              |
| 受信メール<br>サーバー<br>「] このサーバーでは暗号化された接続 (SSL/TLS) が | ポート <u>110</u><br>ぶ必要 |
| □ セキュリティで保護されたパスワード認証 (SPA) での                   | ログオンが必要               |
| 送信メール<br>サーバー                                    | 术-ト 587               |
| 暗号化方法  たI. ・ ・ ・ ・ ・ ・ ・ ・ ・ ・ ・ ・ ・ ・ ・ ・ ・ ・ ・ | ログオンが必要               |
| メッセージ配信                                          |                       |
|                                                  | 参昭                    |

前に戻る

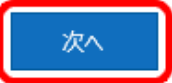

| 受信メール                                     |                |  |  |
|-------------------------------------------|----------------|--|--|
| サーバー                                      | 設定案内書のメールサーバー名 |  |  |
| ポート                                       | 110            |  |  |
| このサーバーでは暗号化され<br>た接続(SSL/TLS)が必要          | チェックしない        |  |  |
| セキュリティで保護されたパス<br>ワード認証(SPA)でのログオ<br>ンが必要 | チェックしない        |  |  |

送信メール

| サーバー            | 設定室内書のメールサーバー名                  |
|-----------------|---------------------------------|
| <u> </u>        | <u>版之术时首000 700 71 日</u><br>587 |
| 暗号化方法           |                                 |
| ロショリティで保護されたパス  |                                 |
| ロード認証(SPA)でのログオ | チェックしない                         |
| ンが必要            |                                 |

パスワード入力画面が表示されます。 メールパスワードを入力し、[接続]をクリックします。

[問題が発生しました]と表示された場合 以下のように[サーバーに接続できませんでした~]と表示された場合は、[アカウント設定の変更] をクリックして下の画面に戻り、設定内容が正しいかご確認ください。

#### Outlook

問題が発生しました

受信 (POP) サーバーに接続できませんでした。接続がタイムアウトになりました。

| → *******@bbm-**.ip ではない場合                                                                         |
|----------------------------------------------------------------------------------------------------|
| → アカウント設定の変更                                                                                       |
|                                                                                                    |
| ×<br>POP アカウントの設定<br>*******@bbm-**.ip (別のユーザー)                                                    |
| 受信メール<br>サーバー ポート 110<br>✓ このサーバーでは暗号化された接続 (SSL/TLS) が必要<br>□ セキュリティで保護されたパスワード認証 (SPA) でのログオンが必要 |
| 送信メール<br>サーバー ポート 587<br>暗号化方法 なし                                                                  |
| □ セキュリティで保護されたパスワード認証 (SPA) でのログオンが必要<br>swtz-~♡配信                                                 |
| □ 既存のデータ ファイルを使用 参照                                                                                |
| 前に戻る                                                                                               |

| 文にメール                                     |                |  |
|-------------------------------------------|----------------|--|
| サーバー                                      | 設定案内書のメールサーバー名 |  |
| ポート                                       | 110            |  |
| このサーバーでは暗号化され<br>た接続(SSL/TLS)が必要          | チェックしない        |  |
| セキュリティで保護されたパス<br>ワード認証(SPA)でのログオ<br>ンが必要 | チェックしない        |  |

#### 立たす。

|                                           | 送信メール          |
|-------------------------------------------|----------------|
| サーバー                                      | 設定案内書のメールサーバー名 |
| ポート                                       | 587            |
| 暗号化方法                                     | なし             |
| セキュリティで保護されたパス<br>ワード認証(SPA)でのログオ<br>ンが必要 | チェックしない        |

# 以下のように[メール アドレスとパスワードを確認して~]と表示された場合は、[~ ではない場合]をクリックして下の側面に戻り、再度設定してください。

#### 💁 Outlook

問題が発生しました

受信 (POP) サーバーにログオンできませんでした。メール アドレスとパスワードを確認し て、もう一度お試しください。

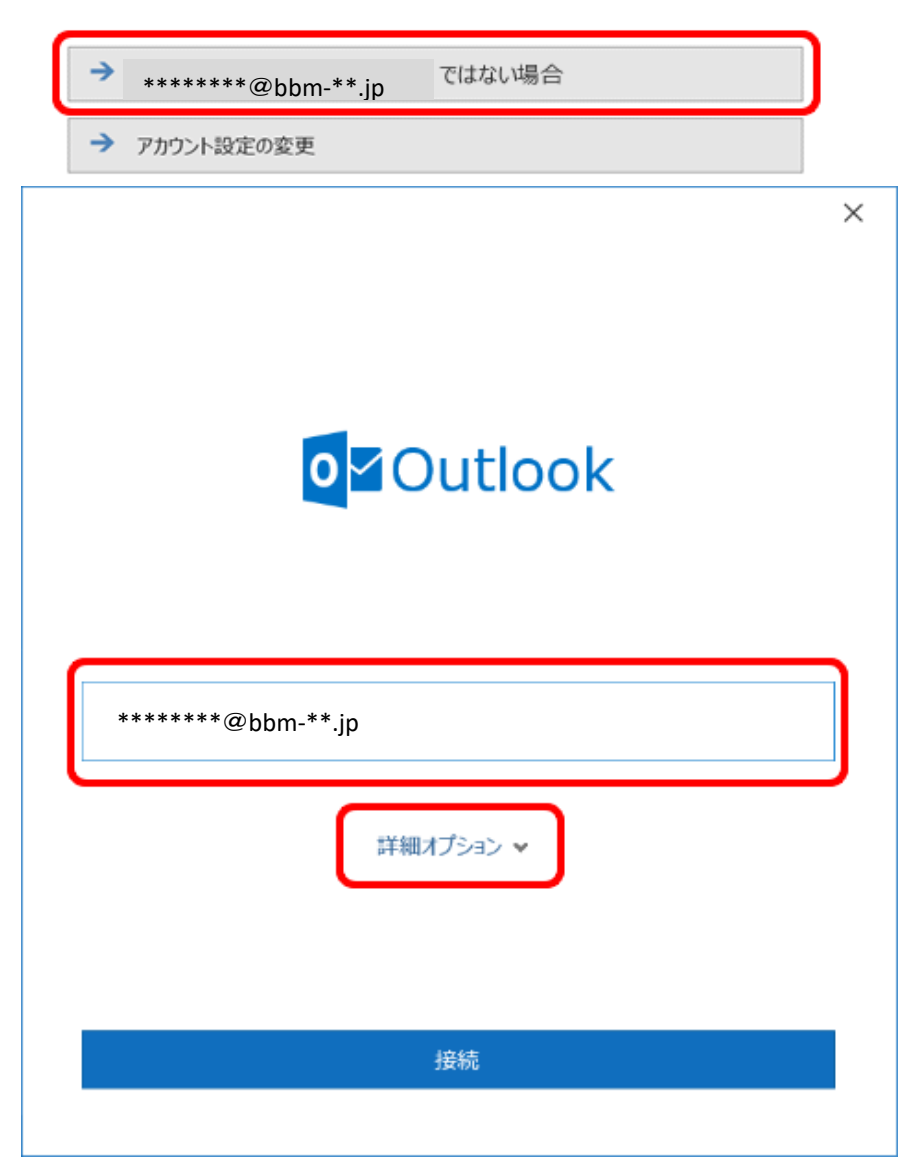

### [~ を追加しています]と表示されます。 画面が変わるまで、そのままお待ちください。

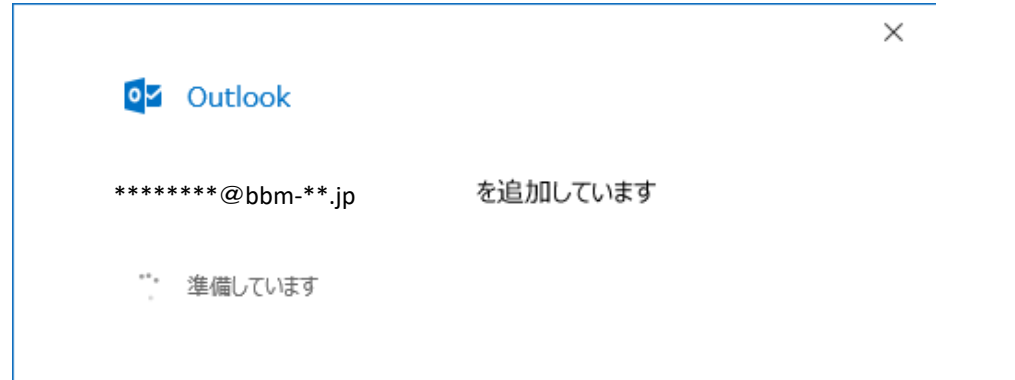

### [アカウントが正常に追加されました]と表示されます。[完了]をクリックします。

| アカウント          | が正常に追加されました                                         |    |
|----------------|-----------------------------------------------------|----|
|                | POP<br>*******@bbm-**.jp                            |    |
|                |                                                     |    |
|                |                                                     |    |
|                |                                                     |    |
|                |                                                     |    |
| 別のメール          | アドレスを追加                                             |    |
| 別のメール<br>メール フ | アドレスを追加<br>アドレス                                     | 次へ |
| 別のメール<br>メール フ | アドレスを追加<br>アドレス<br>詳細オプション へ                        | 次へ |
| 別のメール<br>メール フ | アドレスを追加<br>アドレス<br>詳細オプション へ<br>マ 自分で自分のアカウントを手動で設定 | 次へ |
| 別のメール<br>メール フ | アドレスを追加<br>アドレス<br>詳細オプション ▲<br>☑ 自分で自分のアカウントを手動で設定 | 次へ |

#### スマートフォン用設定画面が表示された場合 右上の[閉じる]ボタンで閉じてください。

### [受信トレイ]画面が表示されます。

| 77-1ル ホーム 送受信 7ォルダー 表示 ヘルプ Q 実行の<br> | たい作業を入力してください                         | F       | ユーザーの検索 |
|--------------------------------------|---------------------------------------|---------|---------|
|                                      | 4 🖌                                   |         | ユーザーの検索 |
| 新しい 新しい 🌯 前除 アー                      | · · · · · · · · · · · · · · · · · · · |         | マドレフ酸   |
| メール アイテム・ カイブ 🎧 転送 🖽・                | クイック<br>禄作 · · ·                      | 91<br>* | ▼電子メー   |
| 新規作成 削除 返信                           | クイック操作 5                              |         |         |

### [アカウント情報]画面が表示されます。 [アカウント設定]-[アカウント設定(A)]をクリックします。

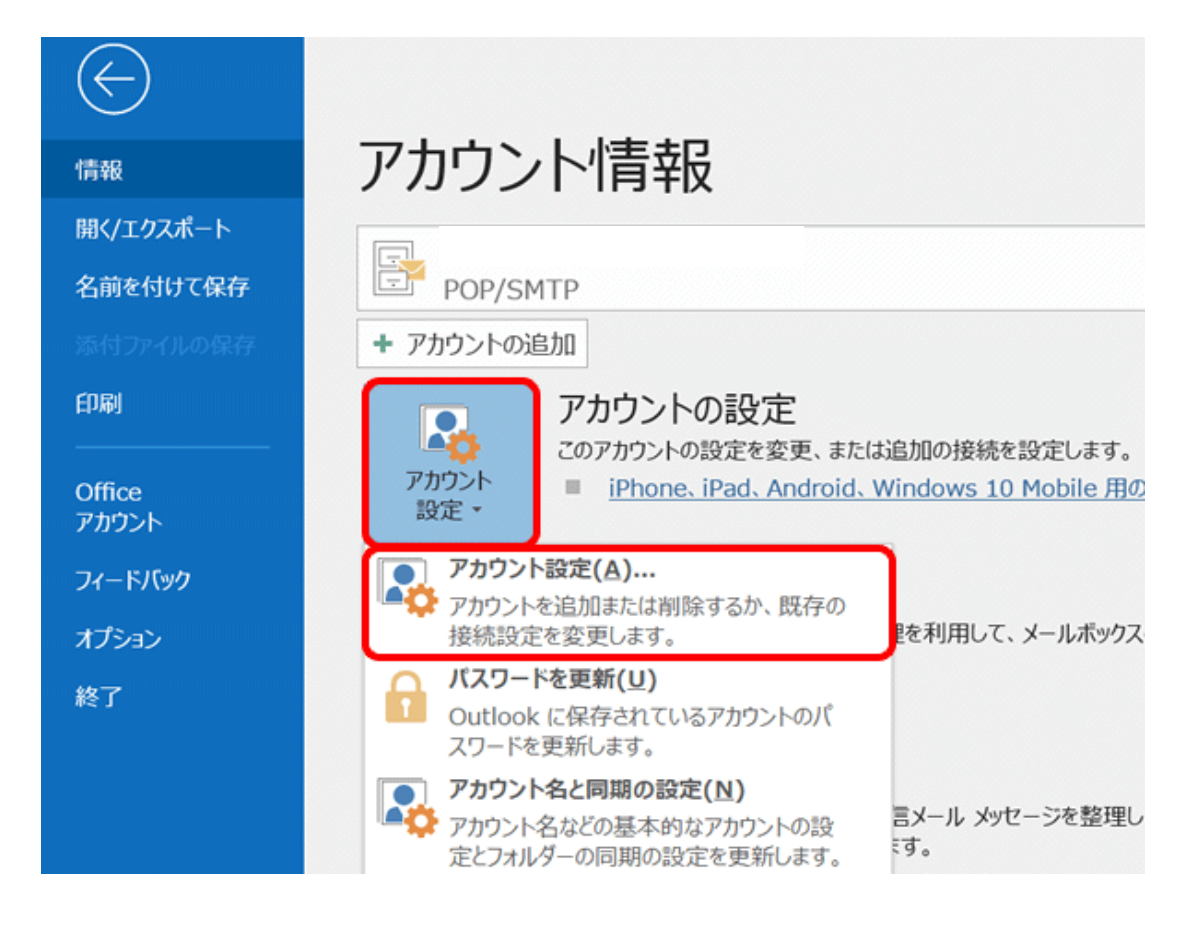

### [アカウント設定]画面が表示されます。 作成したアカウントを選択し、[変更]をクリックします。

| アカウント設定                        | ×                                             |
|--------------------------------|-----------------------------------------------|
| 電子メール アカウント<br>アカウントを追加または削除でき | ます。また、アカウントを選択してその設定を変更できます。                  |
| メール データファイル RSS フィー            | ・ド SharePoint リスト インターネット予定表 公開予定表 アドレス帳      |
| ☆ 新規(N) ※ 修復(R)                | 🚰 変更(A) 🛇 既定に設定(D) 🗙 削除(M) 🔹 👄                |
| 名前                             | 種類                                            |
| 🔮 ******@bbm-                  | POP/SMTP (送信で使用する既定のアカウント)                    |
|                                |                                               |
| 選択したアカウントでは、新しいメッセー            | -ジを次の場所に配信します:                                |
| フォルダーの変更(F) *****              | ***@bbm-**.jp ¥受信N-1                          |
| データファ                          | パル: C:¥Usersi *******@bbm- · Outlook 2019.pst |
|                                | 閉じる(C)                                        |

### [POP アカウントの設定]画面が表示されます。 以下の表を参照して各項目を設定し、[次へ]をクリックします。

| 自分の名前   | 山田 太郎                     |               |
|---------|---------------------------|---------------|
| アカウント名  | ******@bbm-**.jp          |               |
|         | 例: "職場" または "Microsoft アカ | チェックは任意ですが、チェ |
| 返信先アドレス |                           | クした場合、メールBOX容 |
| 組織      |                           | がオーバーすると新しいメ  |
|         |                           | ルが受信できなくなります。 |
| -ルの設定   | ミックコピーを研す                 |               |
|         | 20010-2023                |               |
| □ サーバーカ | ら削除する 14 日後               |               |
|         |                           |               |

 $\times$ 

[アカウントが正常に更新されました]と表示されます。[完了]をクリックします。

|                  | × |
|------------------|---|
| 02 Outlook       |   |
| アカウントが正常に更新されました |   |
|                  |   |
|                  |   |
|                  |   |
|                  |   |
|                  |   |
|                  |   |
|                  |   |
|                  |   |
|                  |   |
|                  |   |
|                  |   |
| 完了               |   |
|                  |   |

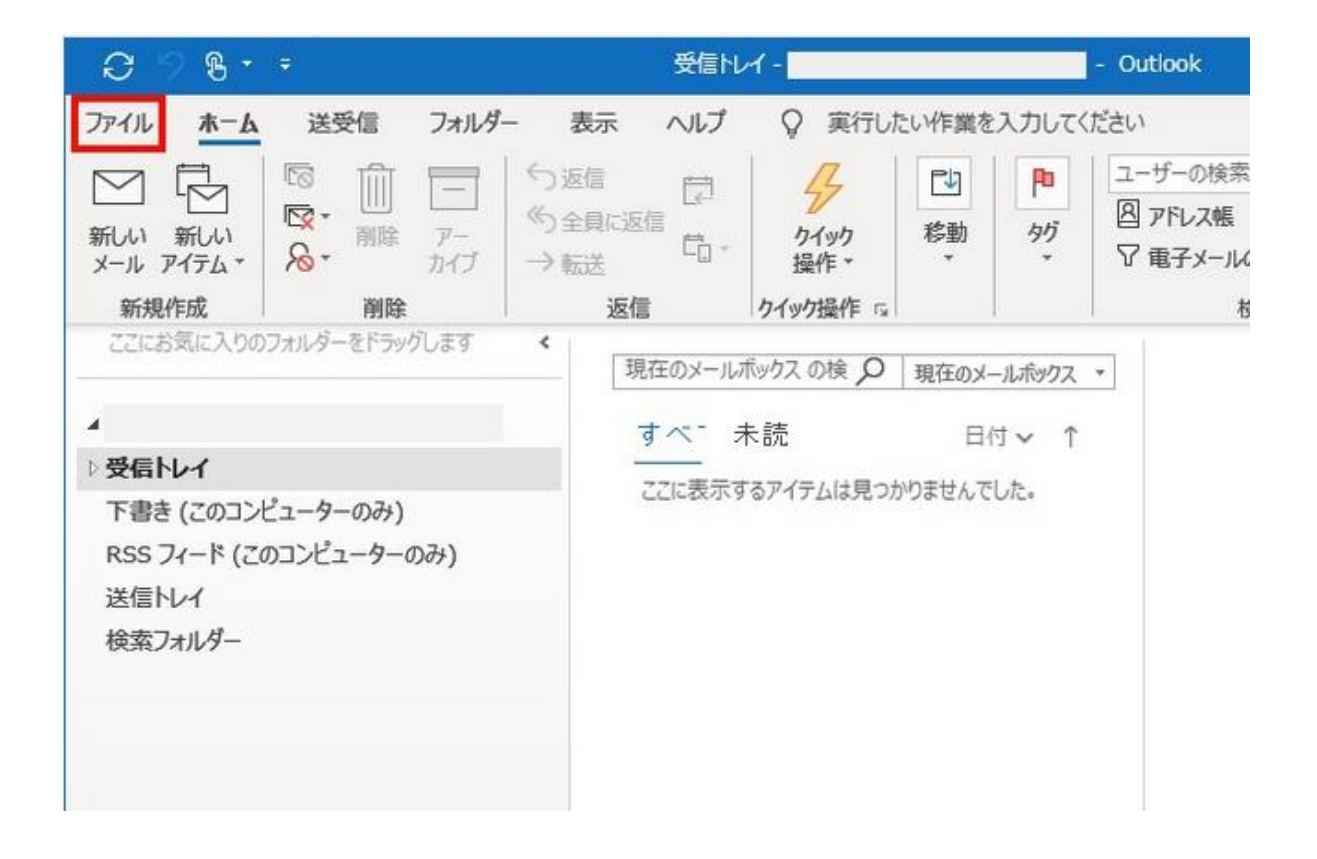

### 【プロファイルの管理】をクリックします

| <b>(</b>             | アカウント情報                                           |
|----------------------|---------------------------------------------------|
| and the second state |                                                   |
| 間くエクスホート             |                                                   |
| 名前を付けて保存             |                                                   |
| .#810+(1,0.847       | ▼ アカウントの追加<br>アカウントの設定                            |
| 印刷                   | アカウント<br>設定・                                      |
| Office<br>アカウント      | アカウント設定(A) アカウントを追加または削除するか、既 定                   |
| フィードバック              | 存の接続設定を変更します。 や整理を利用して、メールボックスのサイズを管理します。         |
| <del>ዛ</del> -ኮ      | U J J J J J J J J J J J J J J J J J J J           |
| オプション                | 107ァイルの管理(0)                                      |
| 終了                   | プロファイルを追加または削除するか、<br>既存のプロファイル設定を変更します。<br>通知の管理 |

### 【このアプリがデバイスに変更を加えることを許可しますか?】が表示されたらはいをクリッ クしてください。

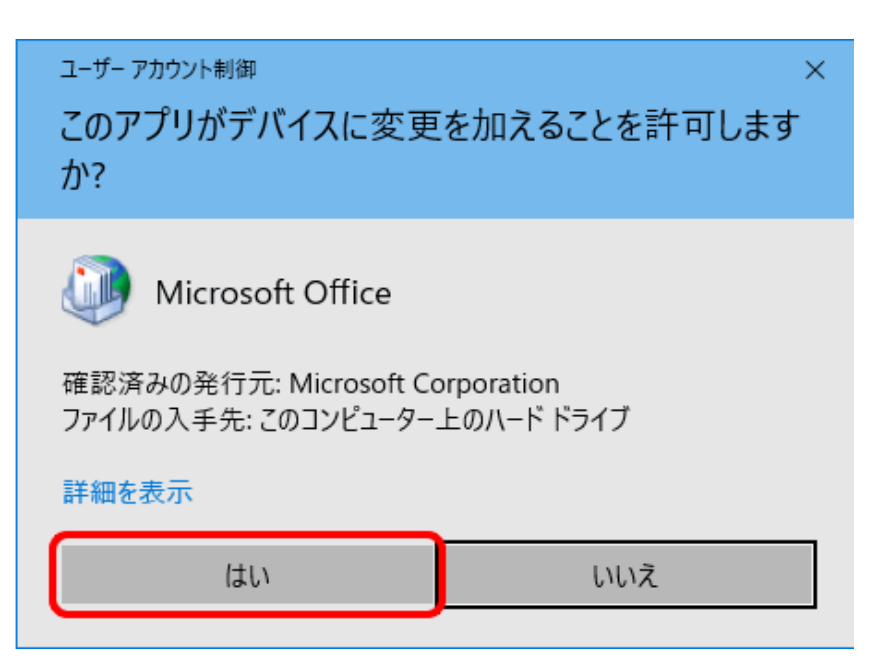

「電子メールアカウント」をクリックします。

| 🥘 メール設定 - Outlook | ×              |
|-------------------|----------------|
| 電子メール アカウント       | 電子メール アカウント(E) |
| データ ファイル          | データ ファイル(F)    |
| プロファイル            | プロファイルの表示(S)   |
|                   | 閉じる(C)         |

## 【詳細設定】をクリックします

| POPとIMAPのアカウント設定<br>お使いのアカウントのメールサー                                                                                                    | バーの設定を入力してください。                                          | - Alexandree - Alexandree |
|----------------------------------------------------------------------------------------------------|----------------------------------------------------------|----------------------------------------------------------------------------------------------------|
| ユーザー情報<br>名前(Y):<br>電子メール アドレス(E):<br>サーバー情報<br>アカウントの種類(A):<br>受信メール サーバー(I):<br>送信メール サーバー(SMTP)(O):<br>メールサーバーへのログオン情報<br>アカウント名(U):<br>パスワード(P): | ★→ルパスワー                                                  | <b>アカウント設定のテスト</b> アカウントをテストして、入力内容が正しいかどうかを確認することをお勧め<br>します。      アカウント設定のテスト(T)      ② [次へ]をクリックしたらアカウント設定を目動的にテストする<br>(S)      新しい Sutlook データ ファイル(W)      ③ 新しい Outlook データ ファイル(X)      参照(S)                                                                                                    |
| ☑ パフ<br>□ メール サーバーがセキュリティでき<br>ている場合には、チェック ポックス                                                                                                    | スワードを保存する(R)<br>保護されたパスワード認証 (SPA) に対応し<br>をオンにしてください(Q) | 詳細設定(M)<br>< 戻る(B) 次へ(N) > キャンセル ヘルプ                                                                                                    |

### 受信サーバー・送信サーバー それぞれのポート番号を入力します 【次へ】をクリックします

| 受信メール                          |          |
|--------------------------------|----------|
| サーバー                           | ポート 110  |
| □ このサーバーでは暗号化された接続 (SSL/TLS) カ | が必要      |
| □ セキュリティで保護されたパスワード認証 (SPA) での | Dログオンが必要 |
| 送信メール<br>サーバー                  | ポート 587  |
| 暗号化方法 なし ▼                     |          |
| メッセージ配信                        |          |
|                                | 参照       |
|                                |          |
|                                |          |

前に戻る

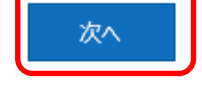

| 画作       | ≣ √_ | <u> </u> |
|----------|------|----------|
| · 🛛 : 17 | ョクー  | -12      |

| サーバー                                      | 設定案内書のメールサーバー名 |
|-------------------------------------------|----------------|
| ポート                                       | 110            |
| このサーバーでは暗号化され<br>た接続(SSL/TLS)が必要          | チェックしない        |
| セキュリティで保護されたパス<br>ワード認証(SPA)でのログオ<br>ンが必要 | チェックしない        |

#### 送信メール

| サーバー                                      | 設定案内書のメールサーバー名 |
|-------------------------------------------|----------------|
| ポート                                       | 587            |
| 暗号化方法                                     | なし             |
| セキュリティで保護されたパス<br>ワード認証(SPA)でのログオ<br>ンが必要 | チェックしない        |

### 元の画面に戻ったら、次へをクリックします。 送受信テストが行われますので、テスト状況が完了したら閉じて設定は完了です。 テスト状況がエラーになった場合は、設定をもう一度ご確認ください。

|                                                  |      | 閉じる(C) |
|--------------------------------------------------|------|--------|
| スク エラー                                           |      |        |
| 92.0                                             | 状況   |        |
| ✓ 受信メール サーバー (POP3) へのログオン<br>(=>トラスト ル・ルセーズの注信) | 完了   |        |
| アストモナメールメッセーンの反応                                 | 76 J |        |